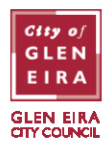

If you change vehicles, you will need to update your ePermit. You can update your vehicle registration via the PayStay app or via a browser.

## Updating your vehicle registration via the PayStay app

1. Open the PayStay app and click on the 'Permits' tab, then click the pencil symbol on your permit to modify the vehicle registration.

|                                       | Pern                   | nits       | +       |
|---------------------------------------|------------------------|------------|---------|
| Granted<br>Glen Eira City<br>First Re | Council<br>sidential f | Permit     |         |
| Date<br>16 Jan 2024                   | 1 to 15 Jan 20         | 25         |         |
| Vehicle<br>CAR123                     |                        |            |         |
|                                       |                        |            |         |
|                                       |                        |            |         |
|                                       |                        |            |         |
|                                       |                        |            |         |
|                                       |                        |            |         |
| <u>_</u>                              | (5)                    | <b>F</b> B | 2       |
| Park.                                 | Sessions               | Permits    | Account |

2. Click the 'Edit' button.

| Close  | Edit Permit Vehicles |      |
|--------|----------------------|------|
| CAR123 | / VIC                | Edit |
|        |                      |      |
|        |                      |      |
|        |                      |      |
|        |                      |      |
|        |                      |      |
|        |                      |      |
|        | Add Vehicle          |      |

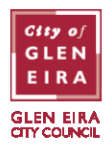

3. Change the registration as required and then click 'Update'.

| Close        | Edit Permit Veh | icles  |
|--------------|-----------------|--------|
| CAR123 / VIC |                 | Close  |
| Rego:        | CAR111          |        |
| Rego State:  | Victoria        |        |
| Upda         | ite             | Delete |

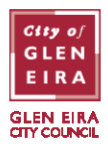

## Updating your vehicle registration via a browser

- 1. Go to epermits.gleneira.vic.gov.au/ssp and enter your username/email and password.
- 2. Select the permit to update by clicking on the permit number.

| My Applications - Glen Eira City Council ePermits |                          |  |  |  |
|---------------------------------------------------|--------------------------|--|--|--|
| Permit #                                          | Permit Type              |  |  |  |
| 10016                                             | First Residential Permit |  |  |  |
| 10017                                             | Single Use Coupon Book   |  |  |  |
| 10019                                             | First Residential Permit |  |  |  |
| 10020                                             | Single Use Permit        |  |  |  |
| Open                                              |                          |  |  |  |

3. Select the current vehicle registration (so it is highlighted) and click 'Edit'.

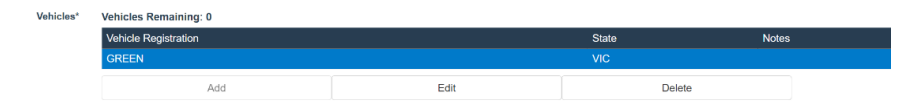

4. Enter the new vehicle registration number and click 'OK'. You will receive a confirmation email showing that the change has been made and that the permit now applies to the new vehicle registration.